Manager: Stormy Church

| Consultants:   |
|----------------|
| Kim Flom       |
| Melinda Heaser |
| Cate Ness      |
| Kim Pirkl      |
| Wendy Schultz  |
| Jill Scott     |
| Ricky Vang     |
|                |

# Blue Plus Communique 7/14/2023

BlueCross BlueShield

Minnesota

No.

Ŵ

Dear Care Coordination Partners,

Now that MnCHOICES phase 1 has launched, Bridgeview has been updated to include MnCHOICES ASSESSMENT and HRA-MCO as options under HRA Form Used:

| MEMBER SELECTION      |                              |             |
|-----------------------|------------------------------|-------------|
|                       |                              | -           |
|                       |                              |             |
| Add/Edit Assessment   |                              |             |
|                       |                              |             |
| Care Coordinator :    |                              |             |
|                       |                              |             |
| Assessment Date :     |                              |             |
| Living Status         | Coloct                       |             |
| Living Status .       | Select                       |             |
| HRA Form Used :       | Select V                     |             |
| Turne Of Assessment . | Select                       |             |
| Type OF Assessment :  | LTCC                         |             |
| Remote Assessment     | 6.15 NH ASSESSMENT           |             |
| <u>(COVID-19):</u>    | MnCHOICES ASSESSMENT         |             |
|                       | FEE FOR SERVICE/REVIEWED HRA | Cancel Save |
|                       | NO FORM                      | Cancer Save |
|                       | 6.28.01 NH TRANS HRA         |             |
| Member Detail         | J428H                        |             |
|                       | INA INCO                     |             |

| HRA Form Drop Down Options | Select based on the type of HRA that was completed.                                                                                                    |
|----------------------------|----------------------------------------------------------------------------------------------------|
| LTCC                       | Long-Term Care Consultation Form DHS 3428 (or DHS 3428A)                                                                                                    |
| 6.15 NH ASSESSMENT         | 6.15 NH-ICF Member Annual Assessment-Care Plan Review has<br>been completed. (For members residing in the nursing facility or<br>Intermediate Care Facility (ICF). |
| 6.28 TRANS HRA             | 6.28 Transitional HRA is competed in combination with review of newly enrolled members MnCHOICES assessment; LTCC; or 3428H within the past 365 days.              |

Manager: Stormy Church

Consultants: Kim Flom Melinda Heaser Cate Ness Kim Pirkl Wendy Schultz Jill Scott Ricky Vang

# Blue Plus Communique 7/14/2023

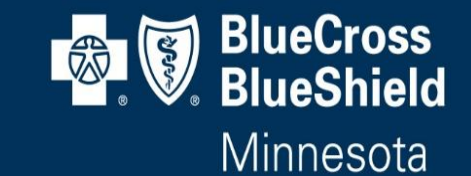

| MnCHOICES ASSESSMENT         | Select when a Blue Plus Care Coordinator completes a full         |
|------------------------------|-------------------------------------------------------------------|
|                              | MnCHOICES assessment in the Revised MnCHOICES application.        |
| FEE FOR SERVICE/REVIEWED HRA | For Transitional HRAs select this to document the date of the     |
|                              | previous MnCHOICES; LTCC; or 3428H assessment that was            |
|                              | completed prior to enrollment. Follow the process outlined        |
|                              | below in section, LTCC/MnCHOICES completed prior to               |
|                              | enrollment.                                                       |
| NO FORM                      | For Refusals and Unable to Reach.                                 |
| 6.28.01 NH TRANS HRA         | Transitional HRA nursing home/ICF members who have a product      |
|                              | change. CC completes Section VI of the 6.15 NH-ICF Member         |
|                              | Annual Assessment-Care Plan Review that was completed within      |
|                              | the past 365 days.                                                |
| 3428H                        | Minnesota Health Risk Assessment Form DHS 3428H completed         |
|                              | for CW members. For use with CW members not on EW nor             |
|                              | receiving PCA Services, and for those members on                  |
|                              | another waiver. Cannot be used to determine eligibility for EW or |
|                              | PCA.                                                              |
| HRA-MCO                      | Select when a Blue Plus Care Coordinator completes a HRA-MCO      |
|                              | in the Revised MnCHOICES application. To be completed             |
|                              | following above 3428H parameters.                                 |
|                              |                                                                   |

Bridgeview Care Coordinator User Guide will be updated with the above information in the next update.

With the MnCHOICES launch, Blue Plus's guidance for offering assessment options to Community members has changed in the following ways.

Manager: Stormy Church

Consultants: Kim Flom Melinda Heaser Cate Ness Kim Pirkl Wendy Schultz Jill Scott Ricky Vang

# Blue Plus Communique

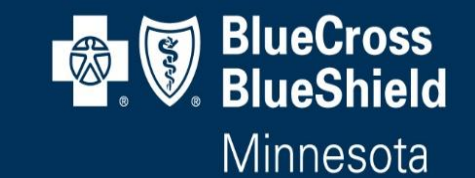

## 7/14/2023

| Situation                               | Required assessment/offering                |
|-----------------------------------------|---------------------------------------------|
| Community Well member accessing PCA     | Full MnCHOICES Assessment/LTCC              |
| Services                                |                                             |
| Elderly Waiver                          | Full MnCHOICES Assessment/LTCC              |
|                                         |                                             |
| Community Well member not accessing PCA | *Offer in-person MCO-HRA/3428H.             |
| or Elderly Waiver                       | If refused, offer telephonic MCO-HRA/3428H. |
|                                         | Document both offerings in case notes.      |
|                                         |                                             |

Due to the Revised MnCHOICES roll out, see below regarding MMIS and Bridgeview entry requirements.

| Scenario                | Discard or<br>Complete? | MMIS Entry<br>Required? | Bridgeview<br>Entry<br>Required? | MnCHOICES special instructions, if any                                                                                                    |
|-------------------------|-------------------------|-------------------------|----------------------------------|----------------------------------------------------------------------------------------------------|
| MnCHOICES<br>assessment | Complete                | Yes                     | Yes                              |                                                                                                    |
| MCO-HRA                 | Complete                | No                      | Yes                              |                                                                                                    |
| Transitional HRA        | Complete                | No                      | Yes                              | Complete the required fields in the<br>"Member Information" and "Assessment<br>Information" sections of the Transitional<br>HRA and mark as complete. (Note: A<br>transitional HRA can be marked<br>"Complete" without fulfilling completion<br>requirements) |
| Refusals                | Discard                 | No                      | Yes                              | Complete the required fields in the<br>"Member Information" and "Assessment<br>Information" sections and mark HRA as<br>discarded.                                                                                                    |

Manager: Stormy Church

Consultants: Kim Flom Melinda Heaser Cate Ness Kim Pirkl Wendy Schultz Jill Scott Ricky Vang

# Blue Plus Communique 7/14/2023

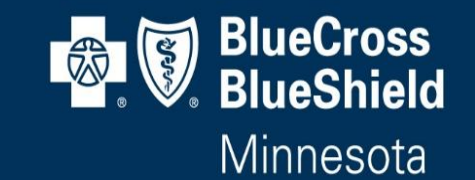

| Unable to Reach | Discard | No | Yes | Complete the required fields in the                                                         |
|-----------------|---------|----|-----|---------------------------------------------------------------------------------------------|
|                 |         |    |     | "Member Information" and "Assessment<br>Information" sections and mark HRA as<br>discarded. |

See below for an illustration of how to close the HRA in the revised MnCHOICES by changing the status to "Discard" for Refusal and Unable to Reach.

#### Directions: Cannot complete an HRA for some assessment results

If "Person declines health risk assessment" or "Person not located for health risk assessment" is selected, the user should close the HRA by changing the status to "Discard".

This will allow the HRA to be closed without fulfilling the remaining completion requirements.

Managed care system staff will need to consider this when using the MnCHOICES data.

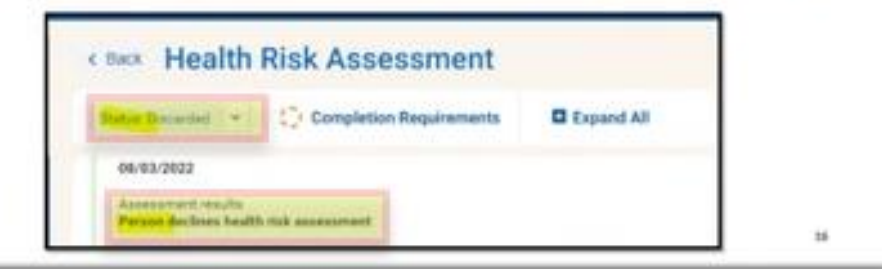

Reach out to your PR Consultant with questions. Thank you!